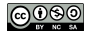

Bases de données : Scripts et vues

#### Karën Fort (repris d'Alice Millour)

karen.fort@sorbonne-universite.fr

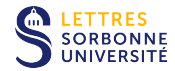

# Sources d'inspiration

- cours d'Alice Millour (2020)
- https://members.loria.fr/MDuflot/files/med
- https://openclassrooms.com/fr/courses/1959476administrez-vos-bases-de-donnees-avec-mysql/ 1973943-vues

# Ce que vous savez faire

- concevoir une base de données
- créer et peupler des tables
- faire des requêtes sur ces tables (afficher du contenu et faire des calculs simples)

Ce que vous allez apprendre dans ce cours

- créer et supprimer une base de données
- exporter et importer une base de données grâce à des scripts
- créer des vues pour stocker le résultat de vos requêtes

#### Créer une base de données

Exporter et importer une base de données

Les vues

Pour finir

Clauses pour l'administration des bases de données :

- créer une base de données : CREATE DATABASE nom base
- supprimer une base de données : DROP DATABASE nom base
- préciser la base de travail : USE nom\_base (dans phpMyAdmin c'est la base sélectionnée dans le panneau latéral)

# Exercice dans phpMyAdmin

Créer une base de données

- Cliquer sur Nouvelle base de données,
- puis onglet SQL,
- et créer une base de données ayant pour nom :

# BDD\_L3\_ENQUETE\_VOTRE-NOM

Créer une base de données

#### Exporter et importer une base de données

Les vues

Pour finir

On peut stocker dans un seul fichier l'ensemble des informations contenues dans une base de données :

- les tables (colonnes, types etc.)
- les liens entre les tables (clés primaires, étrangères etc.)
- les données

# Exercice dans phpMyAdmin

Exporter la base de données BDD\_L3\_Enquete

Sélectionnez la base BDD\_L3\_Enquete dans le volet gauche puis rendez-vous à l'onglet Exporter :

| pnpiviyAamin               |                                      | unipervent. Ioc    | annosi | - <b>U</b> 1444 | de donnees. D     | po_rs_rudaere | _         | _       |       |  |
|----------------------------|--------------------------------------|--------------------|--------|-----------------|-------------------|---------------|-----------|---------|-------|--|
| <u>∧ ≣ 0</u> 0 ∰ ©         | И                                    | Structure          | 📔 S(   | ŞL 🔍            | Rechercher        | Requête       | 🚐 Expo    | orter 🔒 | Imp   |  |
| Récentes Préférées         | r C                                  | Filtres            |        |                 |                   |               |           |         |       |  |
| T 🖻 👜 L3                   | C                                    | Contenant le mot : |        |                 |                   |               |           |         |       |  |
| BDD_L3_ACHERCHOUF          |                                      | Table 🔺            | Actio  | n               |                   |               |           |         |       |  |
| BDD_L3_AOULAICHE           |                                      | Diplomes           | *      | Parcou          | ir 📝 Structure    | 👒 Rechercher  | 🕌 Insérer | 🚍 Vider | 😂 Suț |  |
| BDD_L3_ARMENTA             |                                      | Emprunts           | *      | Parcou          | ir 🥻 Structure    | 👒 Rechercher  | 👫 Insérer | 🚍 Vider | 😂 Sup |  |
| BDD_L3_BAKOULOU            | 0                                    | Etudiants          | *      | Parcou          | ir 🥻 Structure    | Rechercher    | 👫 Insérer | 🚍 Vider | 😂 Suț |  |
| BDD_L3_BOUYAHIAOU          |                                      | Inscriptions       | *      | Parcou          | ir 🥻 Structure    | Rechercher    | 👫 Insérer | 🚍 Vider | 😂 Sup |  |
| BDD_L3_BUTH                | 0                                    | Livres             | *      | Parcou          | ir 🥻 Structure    | Rechercher    | 👫 Insérer | 🚍 Vider | 😂 Suț |  |
| BDD_L3_CHABANE             | 0                                    | Programme          | *      | Parcou          | ir 🥻 Structure    | Rechercher    | 👫 Insérer | 🚍 Vider | 😑 Sup |  |
| BDD_L3_CHENG               |                                      | 6 tables           | Som    | ne              |                   |               |           |         |       |  |
| BDD_L3_Enquete             | t                                    | Tout c             | ocher  | Av              | ec la sélection : | •             |           |         |       |  |
| Diplomes     Emprunts      | 🚔 Imprimer 👼 Dictionnaire de données |                    |        |                 |                   |               |           |         |       |  |
| Etudiants     Inscriptions | B Nouvelle table                     |                    |        |                 |                   |               |           |         |       |  |
| + K Livres                 | No                                   | m:                 |        |                 |                   | Nombre de     | colonnes: | 4       |       |  |
| 🕀 🥢 Programme              |                                      |                    |        |                 |                   |               |           |         |       |  |

### Exercice dans phpMyAdmin Exporter la base de données BDD L3 Enquete

#### Gardez les options sélectionnées et cliquez sur Exécuter :

Exportation des tables depuis la base de données « BDD\_L3\_Enquete »

| Méthode  | d'exportation :                                                         |  |  |  |  |  |  |  |
|----------|-------------------------------------------------------------------------|--|--|--|--|--|--|--|
| 0        | Rapide, n'afficher qu'un minimum d'options                              |  |  |  |  |  |  |  |
|          | Personnalisée, afficher toutes les options possibles                    |  |  |  |  |  |  |  |
| Format : |                                                                         |  |  |  |  |  |  |  |
| 501      |                                                                         |  |  |  |  |  |  |  |
| 3QL      |                                                                         |  |  |  |  |  |  |  |
| Sortie : |                                                                         |  |  |  |  |  |  |  |
| 0        | Enregistrer sur le serveur dans le répertoire /var/lib/phpMyAdmin/save/ |  |  |  |  |  |  |  |
|          | Écraser le(s) fichier(s) existant(s)                                    |  |  |  |  |  |  |  |
|          |                                                                         |  |  |  |  |  |  |  |
| Exécut   | er                                                                      |  |  |  |  |  |  |  |

Sauvegardez le fichier BDD\_L3\_Enquete.sql

# Exercice dans phpMyAdmin

Exporter la base de données BDD\_L3\_Enquete

Le fichier téléchargé est un fichier .sql qui peut être ouvert avec n'importe quel éditeur de texte :

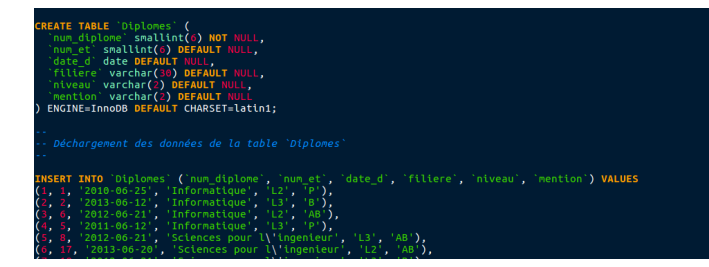

Ouvrez le fichier et constatez, pour chaque table :

- création de la table CREATE TABLE
- insertion des données INSERT INTO

 ajout des contraintes sur les clés, par exemple : <u>ALTER TABLE</u> 'Diplomes'<u>ADD PRIMARY KEY</u> ('num\_diplome') (fin de fichier) Deux options pour créer les tables d'une base de données et les peupler :

- 1. manuellement (ce que vous avez fait avec les bases du tour de France)
- 2. automatiquement en important un fichier sql

# Exercice dans phpMyAdmin

Importer une base de données

- Sélectionner la base BDD\_L3\_ENQUETE\_VOTRE-NOM et l'onglet Importer
- 2. Choisir le fichier BDD\_L3\_Enquete.sql

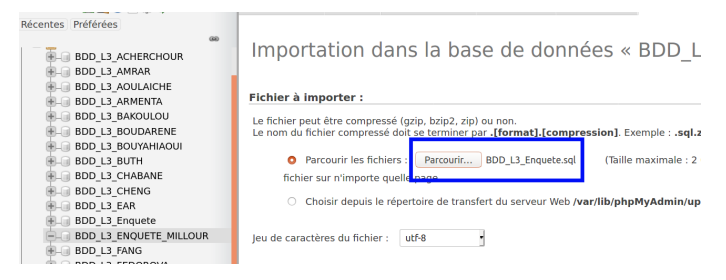

#### 3. Exécuter l'import

En cas de message d'erreur (Incorrect format parameter / connexion réinitialisée), rafraîchir la page

# Exercice dans phpMyAdmin

Importer une base de données

#### Vous devez voir :

| phpMyAdmin                                                     | ← 🗐 Se                              | erveur: loca | lhost » 📄 | Base de données   | BDD_L3_ENQUET   | E_MILLOUR       |                   |        |         |  |
|----------------------------------------------------------------|-------------------------------------|--------------|-----------|-------------------|-----------------|-----------------|-------------------|--------|---------|--|
| <u>ሰ ଶ୍ର</u> 😡 🗊 🏟 😋                                           | M Str                               | ucture [     | SQL       | Recherche         | 🔋 Requête       | 📑 Exporter      | 🛃 Importer        | 🥜 Opé  | ration  |  |
| ntes Préférées 🝩                                               | Filtres                             |              |           |                   |                 |                 |                   |        |         |  |
| + BDD_L3_BAKOULOU                                              | Contenant le mot :                  |              |           |                   |                 |                 |                   |        |         |  |
| B- BDD_L3_BOUYAHIAOUI                                          | Tab                                 | ole 🔺 🛛      | Action    |                   |                 |                 |                   | Lignes | 😧 Ту    |  |
| B-BDD_L3_BUTH                                                  | 🗆 Dip                               | olomes       | 🚖 🔟 Par   | rcourir 📝 Structu | re 👒 Recherchei | 👫 Insérer 🚍 ۱   | /ider 🤤 Supprimer |        | 43 Inn  |  |
| BDD_L3_CHABANE<br>BDD_L3_CHENG<br>BDD_L3_EAR<br>BDD_L3_Enquete | 🗆 Em                                | prunts       | 🚖 📊 Par   | rcourir 🥻 Structu | re 👒 Rechercher | 📑 Insérer 🚍 🕯   | /ider 🥥 Supprimer |        | 22 Inn  |  |
|                                                                | 🗆 Etu                               | idiants      | 🚖 🔟 Par   | rcourir 🥻 Structu | re 👒 Rechercher | r 👫 Insérer 🚍 🕯 | /ider 🤤 Supprimer |        | 56 Inn  |  |
|                                                                | 🔘 Ins                               | criptions    | 🚖 🔟 Pai   | rcourir 🥻 Structu | re 🤹 Rechercher | r 👫 Insérer 🚍 🕯 | /ider 🤤 Supprimer |        | 60 Inn  |  |
| BDD_L3_ENQUETE_MILLOUR                                         | 🗆 Livi                              | res          | 🚖 🔟 Par   | rcourir 🥻 Structu | re 👒 Recherchei | r 👫 Insérer 🚍 🕯 | /ider 🤤 Supprimer |        | 12 Inr  |  |
| E Diplomes                                                     | 🗆 Pro                               | gramme       | 🊖 📑 Par   | rcourir 🥻 Structu | re 👒 Recherchei | r 👫 Insérer 🚍 🕯 | /ider 🤤 Supprimer |        | 13 Inr  |  |
| Emprunts                                                       | 6 ta                                | ables        | Somme     |                   |                 |                 |                   |        | 206 Ini |  |
| Etudiants     Inscriptions     Livres                          | <u>t</u>                            | Tout co      | cher      | Avec la sélection |                 |                 |                   |        |         |  |
| + Programme                                                    | imprimer publictionnaire de donnees |              |           |                   |                 |                 |                   |        |         |  |

# La base et les données ont été importées dans votre base personnelle !

Créer une base de données

Exporter et importer une base de données

Les vues

Pour finir

## Enquête : correction en une requête

SELECT Et.num et, nom, prenom FROM Etudiants AS Et # JOIN des tables utiles pour la requête LEFT JOIN Diplomes AS Dip ON Dip.num et = Et.num et LEFT JOIN Inscriptions AS Insc ON Insc.num et = Et.num et LEFT JOIN Emprunts AS Emp ON Emp.num et = Et.num et # liste des contraintes sur chacune des tables WHERE genre='M' AND date d>'2012-01-01' AND Insc.filiere LIKE 'Sc%' AND (prenom LIKE 'P%' AND nom LIKE 'M%' OR prenom LIKE 'M%' AND nom LIKE 'P%') # sélection et exclusion des filières ayant 'Physique' au programme AND Insc. filiere NOT IN (SELECT filiere FROM Programme WHERE matiere='Physique') AND titre='l e Cid'

## Enquête : correction en une requête

SELECT Et.num et, nom, prenom FROM Etudiants AS Et # JOIN des tables utiles pour la requête LEFT JOIN Diplomes AS Dip ON Dip.num et = Et.num et LEFT JOIN Inscriptions AS Insc ON Insc.num et = Et.num et LEFT JOIN Emprunts AS Emp ON Emp.num et = Et.num et # liste des contraintes sur chacune des tables WHERE genre='M' AND date d>'2012-01-01' AND Insc filiere LIKE 'Sc%' AND (prenom LIKE 'P%' AND nom LIKE 'M%' OR prenom LIKE 'M%' AND nom LIKE 'P%') # sélection et exclusion des filières ayant 'Physique' au programme AND Insc.filiere NOT IN (SELECT filiere FROM Programme WHERE matiere='Physique') AND titre='l e Cid'

Rq : on doit **préciser la table** lorsque le champ est ambigu (ex : filiere est présent dans les tables Inscriptions, Diplomes et Programme)

Une longue requête :

- difficile à « débugger »
- non modulaire : la requête doit être exécutée en entier, en une fois, pour voir un résultat

Une vue est une table où on stocke le résultat d'une requête SELECT

- créer une vue : CREATE VIEW ma\_vue AS ma\_requête
- consulter une vue : SELECT \* FROM ma vue
- supprimer une vue : DROP VIEW ma\_vue

#### Les vues

Exemple : stocker la liste des étudiants de sexe masculin

Exécuter une ou des requêtes SQL sur la base de données « BDD\_L3\_ENQUETE\_MILLOUR »:

#### Le résultat de la requête

SELECT num et, nom, prenom FROM Etudiants WHERE genre='M'

est stocké dans la vue Etud\_M :

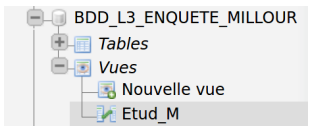

Utiliser les vues dans une requête Voir TD de M. Duflot (enguête), exercice 2

On peut imbriquer les requêtes facilement grâce aux vues :

1. étudiants de sexe masculin :

CREATE VIEW Etud\_M AS SELECT num\_et, nom, prenom FROM Etudiants WHERE genre='M'

2. étudiants diplômés après janvier 2012 :

```
SELECT Et.num_et, nom, prenom
FROM Etudiants AS Et
LEFT JOIN Diplomes AS Dip ON Dip.num_et = Et.num_et
WHERE date_d>'2012-01-01'
```

3. étudiants de sexe masculin et diplômés après janvier 2012 :

```
SELECT Et.num_et, nom, prenom
FROM Etud_M AS Et
LEFT JOIN Diplomes AS Dip ON Dip.num_et = Et.num_et
WHERE date_d>'2012-01-01'
```

#### Utiliser les vues dans une requête Voir TD de M. Duflot (enguête), exercice 2

Et ainsi de suite ...

1. étudiants de sexe masculin et diplômés après janvier 2012 :

CREATE VIEW Etud\_M\_2 AS SELECT Et.num\_et, nom, prenom FROM Etud\_M AS Et LEFT JOIN Diplomes AS Dip ON Dip.num\_et = Et.num\_et WHERE date d>'2012-01-01'

 étudiants de sexe masculin et diplômés après janvier 2012 et ne suivant pas de cours de physique

```
SELECT Et.num_et, nom, prenom

FROM Etud_M_2 AS Et

LEFT JOIN Inscriptions AS Insc ON Insc.num_et = Et.num_et

WHERE filiere NOT IN

(SELECT filiere FROM Programme WHERE matiere='Physique')
```

Créer une base de données

Exporter et importer une base de données

Les vues

#### Pour finir CQFR : Ce Qu'il Faut Retenir TD

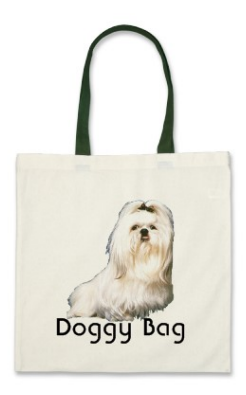

- créer une base de données avec CREATE DATABASE
- exporter / importer une base de données
- structure des fichiers d'export / import .sql
- maîtrise de CREATE VIEW et imbrication des vues dans les requêtes

# Exercice : utiliser les vues dans une requête Voir fin du cours

- stocker le résultat de la dernière requête dans une vue Etud\_M\_3
- résoudre l'enquête en créant les vues nécessaires dans votre base BDD\_L3\_ENQUETE\_VOTRE-NOM
- observer les données contenues dans les vues successives

Exercice : créer une BD et la peupler par script

créer et peupler la BD Charades par le biais d'un script
 l'importer dans PhpMyAdmin